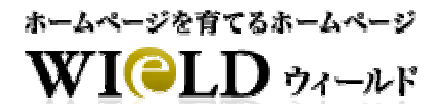

# 独自ドメイン設定マニュアル

## 【目次】

| 独自ドメインの設定                 | 2 |
|---------------------------|---|
| 独自ドメインとは?                 | 2 |
| 独自ドメインの取得方法               | 2 |
| ネームサーバーの設定                | 3 |
| ネームサーバーとは?                | 3 |
| お名前.com でネームサーバーを指定する方法   | 4 |
| ムームードメインでネームサーバーを指定する方法   | 7 |
| PSI-Japan でネームサーバーを指定する方法 | 9 |

### 独自ドメインの設定

#### 一■□■ 独自ドメインとは?

独自ドメインとはお客様のホームページを識別するためのインターネット上の住所とお考えください。ホームページ が動いているサーバーなどインターネット上に存在するコンピューターには IP アドレス (例 123.456.789.012)と呼ば れる数字の羅列で識別されています。このような数字の羅列では人間が覚えにくく間違えやすいため IP アドレス の代わりに、任意の「名前」を使う方法としてドメインが考案されました。

「http://www.shlabjp」や「http://wield.shlabjp」などの URL アドレスを入力するとホームページが表示されます。この「shlabjp」が独自ドメインです。独自ドメインは全世界にひとつだけ存在するものです。

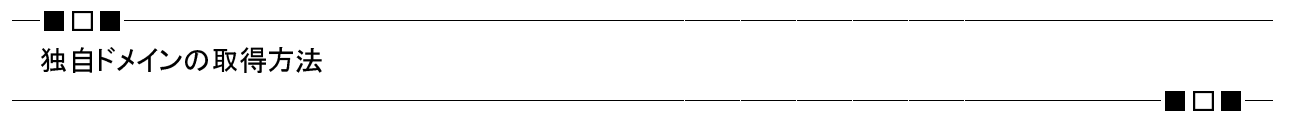

独自ドメインは基本的には誰でも取得することができます。(但し、地域属性(co.jp)は企業用で一般の方は取得 出来ないものもあります。)

独自ドメインは全世界にひとつだけ存在するものですので、重複しないように ICANN と呼ばれる組織で一元的に 管理されています。独自ドメインはドメイン名の登録管理を ICANN から委任されている業者(レジストラと呼ばれ る)から取得する方法が一般的です。

日本には数多くのレジストラが存在しますので、その中から取り扱っているドメインの種類(com、net、org、jpなど)や価格(取得価格と更新価格)などを検討して業者を選択して独自ドメインを取得します。

WIELDではその中から下記3業者をピックアップしました。ドメインの取得方法は各業者のホームページに詳しく 記載されておりますので、そのページを参考にドメインを取得してください。

- ・ お名前.com (http://www.onamae.com/)
- ・ ムームードメイン (http://muumuu-domain.com/)
- PSI-Japan (http://www.psijp/)

# ネームサーバーの設定

─■□■ ホームサーバーとは?

インターネット上に存在するコンピューターには IP アドレス(例 123.456.789.012)と呼ばれる数字の羅列で識別され ています。取得した独自ドメインが動いているホームページにもこの IP アドレスが割り振られています。この独自ド メイン名を IP アドレスに変換(結びつける)コンピューターのことをネームサーバーと呼びます。

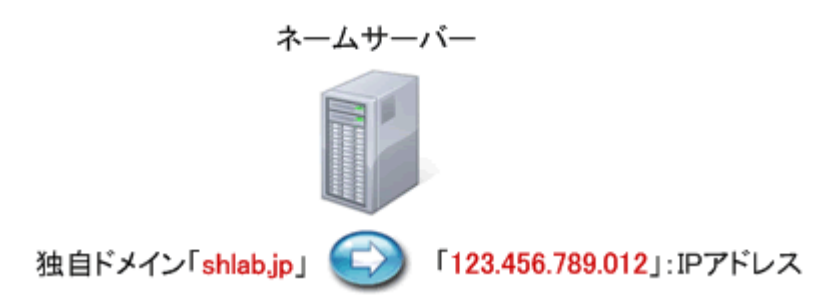

独自ドメインを取得した場合、独自ドメイン名を IP アドレスに変換するネームサーバーを指定する必要があります。

|            | 実施内容                                      | 実施できる人 |
|------------|-------------------------------------------|--------|
| ネームサーバーの指定 | 独自ドメインを取得したレジストラ(お名前.com など)のホームページにログイン  | お客様    |
|            | して、独自ドメインのネームサーバーを指定する作業                  |        |
| ネームサーバーの設定 | ネームサーバーにお客様のドメインを WIELD サーバーの IP アドレスに変換す | WIELD  |
|            | るための設定を登録する作業                             |        |

お名前 com でネームサーバーを指定する方法

①ログイン画面(https://www.onamae.com/navi/domain.html)より「ネームサーバー変更」を選択してログインをクリックします。

| お名前口    |        | ▼ログイン後の画   | 画を選択        |
|---------|--------|------------|-------------|
| 1234567 |        | ● ドメイン登録   | ● ドメイン移管    |
| バスワード   |        | 🔵 ドメインNavi | ● ネームサーバー変更 |
| ******  | ログイン ク | ● ドメイン更新   | ● 会員情報TOP   |

②ネームサーバーの変更を行うドメインのチェックボックス(下図 1)をクリックしたのち、「ネームサーバー情報を

| ネームサーバー情 報変 更                                                                                                 |
|----------------------------------------------------------------------------------------------------|
| 対象ドメインのネームサーバー情報を変更できます。変更するドメインのチェックボックスをグリックし、情報入<br>力ののち、『確認画面へ進むJaボタンをグリックしてください。                         |
| 模索条件入力                                                                                                    |
| < 最初のページ < 前のページ 1/5 次のページ > 最後のページ ><br>表示件数: 5 ♥                                                            |
| □ *メイン名 ▼                                                                                                    |
| test-onamaedrs041212.com.                                                                                     |
| est000828asad.com.                                                                                            |
| anamattest0808.com.                                                                                           |
| test-domainco.                                                                                                |
| aumarchanice.                                                                                                 |
|                                                                                                    |
| 共用サーバーSD、転送Plus、DNS関連サービスをご利用いただく場合は、各サービスのボタンクリックして<br>ください。                                                 |
| 共用サーバー SD (大容量20GB・マルチドメイン無利限)月類1.576円の高程能サーバー<br>今なら初期設定費用0円:月類料金3ヶ月0円:<br><u>サービス詳細</u><br><u>お申込みはこちら!</u> |
| 福祉Plue・DNS設定 「お名前com転送Plue」「DNSレコード設定」ご利用の方はこちら                                                               |
| 初期設定に戻す<br>こちらを選択した場合は、当社指定のページが表示されます                                                                        |
| ○ ネームサーバー情報を入力する(上記以外のサービスをご利用の場合はこちら)                                                                        |
| 戻る                                                                                                    |

入力する」(下図2)を選択します。

③「ネームサーバー情報を入力する」を選択すると下記画面が表示されます。ネームサーバー情報(下図 4)に下記情報を入力してください。

### NS1.DNS.NE.JP NS2.DNS.NE.JP

次に技術担当者情報(下図 5)を入力もしくは「お名前.com 会員情報をコピー」「コンタクト情報をコピー」をクリックし、『確認画面へ進む』ボタン(下図 6)をクリックします。

| ③ ネームサーバー 情報を入力するく上記以外のサービスをご利用の場合はこちら>                                              |                                                        |  |  |  |  |  |
|--------------------------------------------------------------------------------------|--------------------------------------------------------|--|--|--|--|--|
| ホスト登録・変更・削除を行う場合は、「 <u>ホスト登録・変更・削除</u> 」メニューにて設定してください。<br>※ 未登録ホスト、IPアドレスでは設定できません。 |                                                        |  |  |  |  |  |
| ※60は必須項目です。                                                                          |                                                        |  |  |  |  |  |
| ネームサーバー情報を                                                                           | (入力する「自加入力」 ※最大で14のネームサーバー情報を設定できます。                   |  |  |  |  |  |
| 1# NS1.D                                                                             | NS1.DNS.NE.JP                                          |  |  |  |  |  |
| 2 MS2.D                                                                              | NS2.DNS.NE.JP                                          |  |  |  |  |  |
| 3                                                                                    |                                                        |  |  |  |  |  |
| 4                                                                                    |                                                        |  |  |  |  |  |
| 5                                                                                    |                                                        |  |  |  |  |  |
|                                                                                      |                                                        |  |  |  |  |  |
| ■ 技術担当者情報                                                                            | (Tech)                                                 |  |  |  |  |  |
|                                                                                      | お名前.com会員情報をコピー コンタクト情報をコピー                            |  |  |  |  |  |
| 別ま必須項目です。当                                                                           | 5 きゃくこ 入力ください。                                         |  |  |  |  |  |
| 姓米                                                                                   | (N) Onames                                             |  |  |  |  |  |
| 名※                                                                                   | (90 Taro                                               |  |  |  |  |  |
| 種別※                                                                                  | ◎ 信人 ○ 維要                                              |  |  |  |  |  |
| <b>■</b> ⊛                                                                           | M (90.3494)                                            |  |  |  |  |  |
| 郵便番号※                                                                                | (90122-667                                             |  |  |  |  |  |
| 都這府県※                                                                                | (90)Tokao-to                                           |  |  |  |  |  |
| 市区※                                                                                  | (BDSburfu                                              |  |  |  |  |  |
| 町村善地※                                                                                | (#001-1 Salamandarsho X1                               |  |  |  |  |  |
| 建物名等                                                                                 | (BOCurriers Town UF                                    |  |  |  |  |  |
| 雪紙委長※                                                                                |                                                        |  |  |  |  |  |
| FAVER                                                                                |                                                        |  |  |  |  |  |
|                                                                                      | (9)00-1234-5679                                        |  |  |  |  |  |
| 連結光<br>メールアドレス※                                                                      | <ul> <li>現在ご利用の有効なメールアドレスをご入力くだれい</li> </ul>           |  |  |  |  |  |
|                                                                                      |                                                        |  |  |  |  |  |
| ※1 郵便番号による()<br>漏れがないか今一度。                                                           | 1所入力補助税給(日本国内のみ)をご利用の場合は、「町村番地」欄に「番地」情報の入力<br>ご確認ください。 |  |  |  |  |  |
|                                                                                      |                                                        |  |  |  |  |  |

④確認画面が表示されます。ご入力内容に誤りがないことを確認し、『設定する』ボタンをクリックしてください。下 記画面が表示され、ネームサーバーの変更申請は完了です。

| 申請完了ドメイン                      |    |
|-------------------------------|----|
| ネームサーバー変更 onamas-onamae08.net | 完7 |
| 申請保留ドメイン                      |    |
| 申請失敗ドメイン                      |    |

① コントロールパネルのログイン画面(https://muumuu-domain.com/?mode=conpane)よりログインします。

| ② コントロールバネル                                  |                                                               |
|----------------------------------------------|---------------------------------------------------------------|
| コントロールパネル ログ                                 | イン                                                            |
| ドメインを管理するコントロール<br>用いただけません。ユーザー登<br>入力ください。 | パネルは、ムームードメインをご契約している方でないとご利<br>診録時に取得した『ムームーID』と『ムームーバスワード』を |
| L <sub>A</sub> L <sub>A</sub> ID             | 1234567       ▲半角英数字で入力ください。                                  |
| ムームーパスワード                                    | <ul> <li>●●●●●●●●●●●●●●●●●●●●●●●●●●●●●●●●●●●●</li></ul>       |
| □ ムームーIDをクッキーに(                              |                                                               |
|                                              | <u>ダイン</u> リセット                                               |
| ③ዮ−ዮ−iD・ዮ−ዮ−ኣኋ                               | ワードってなんですか?                                                   |

②コントロールパネルメニューの「ネームサーバ設定変更」をクリックし、ネームサーバーの変更を行うドメインの 「ネームサーバ設定変更」ボタンをクリックします。

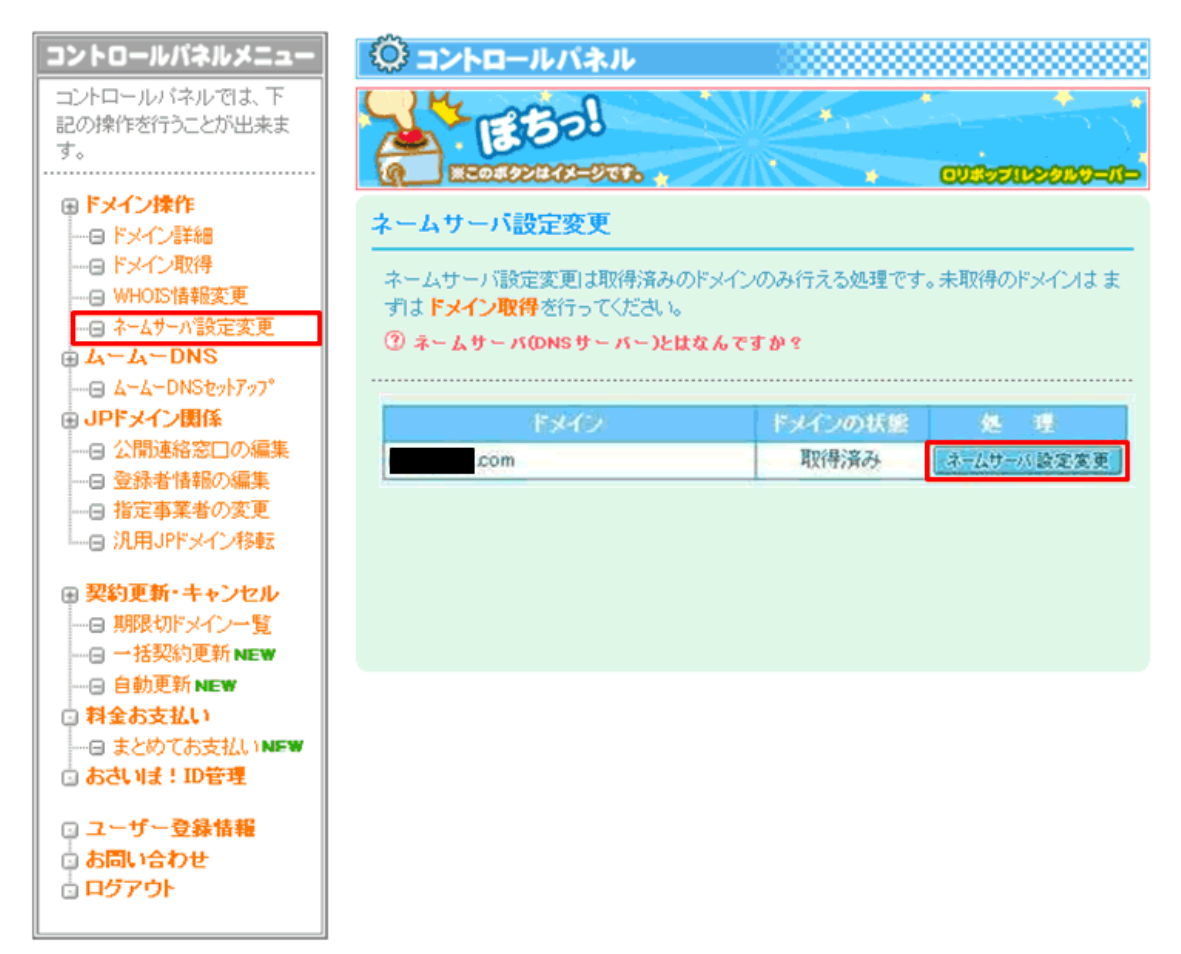

③ネームサーバ設定変更画面では「上記以外のネームサーバを利用する」を選択し、ネームサーバ項目に下記 情報を入力して、保存すればネームサーバの変更申請は完了です

NS1.DNS.NE.JP NS2.DNS.NE.JP

|                                                                                                    | com】のネームサーバ設定変更です。<br>ムサーバを選んで『変更設定』ボタンとりお進みください。                                                                                                    |
|----------------------------------------------------------------------------------------------------|----------------------------------------------------------------------------------------------------|
| 26-6-1                                                                                                    | -<br>ドメインのネームサーバー(ムームーDNS)を使用すると、ひとつのドメイ                                                                                                    |
| 27、弊社サ                                                                                                    | !ービスの複数のサービスを利用することも可能になりおすすめです。                                                                                                    |
| 0 14                                                                                                    | ームードメインのネームサーバ(ムームーDNS)を使用する                                                                                                    |
| TROS                                                                                                    | やから、複数のサービスを設定することもできおすすめです。                                                                                                    |
| <ul> <li>ロリオ</li> </ul>                                                                                                    | パップ t ・チカッパ t ・heteml(ヘテムル)・プチ                                                                                                    |
| • Color                                                                                                    | Me Shop! pro ・JUGEM PLUS ・グループチューブ                                                                                                    |
| 40.02                                                                                                    | タム設定を利用する場合もこちらのネームサーバーを選択してくだれい。                                                                                                    |
| 0 🗟 🗖                                                                                                    | リポップ!のネームサーバを使用する                                                                                                    |
| 月朝263                                                                                                    | 1円~の 初心増強け レンタルサーバー。                                                                                                    |
| ~ ~                                                                                                    |                                                                                                    |
| 0 🖬 🗲                                                                                                    | カッパ!のネームサーバを使用する                                                                                                    |
| 月朝525                                                                                                    | 5円で308, 共有SSL付きの 個人ビジネス向け レンタルサーバー。                                                                                                    |
| O he                                                                                                    | teml(ヘテムル)のネームサーバを使用する                                                                                                    |
| 大容堂1                                                                                                    | 0GB+高統給レンタルサーバー。マルチドメイン無利用。                                                                                                    |
|                                                                                                    |                                                                                                    |
| O 🖸 Co                                                                                                    | lor Me Shop! pro のネームサーバを使用する                                                                                                    |
| SEOMS                                                                                                    | 食もおまか せの ショッピングカートシステム - ショップオーナー向け。                                                                                                    |
|                                                                                                    |                                                                                                    |
| O KI JU                                                                                                    | IGEM PLUS のネームサーバを使用する                                                                                                    |
| 7272                                                                                                    | ウエのフロクサービス.                                                                                                    |
| 0 -                                                                                                    | チのネームサーバを使用する                                                                                                    |
| 711-2                                                                                                    | ラファー創けホームページ作成サービス。                                                                                                    |
|                                                                                                    |                                                                                                    |
|                                                                                                    | A STATE OF A STATE OF |
| 0 🗖 3                                                                                                    | ルーフチューフのイームサーハを使用する                                                                                                    |
| 0 5 51<br>V-29                                                                                                    | ループチューブのネームサーバを使用する<br>・ルネ:ホワーキングサービス(SNS)。グループ向け。                                                                                                    |
| 0 5 5                                                                                                    | ループチューブのネームサーバを使用する<br>ルネホワーキングサービス(SNS)。グループ曲け。                                                                                                    |
| 0 5 5 5 5 5 5 5 5 5 5 5 5 5 5 5 5 5 5 5                                                                                                    | ルーフチューフ のネームサーバを使用する<br>・ルネ·ホワーキングサービス(SNS)。グループ向け、<br>ーペ のネームサーバを使用する                                                                                                    |
| <ul> <li>         ・</li> <li>         ・</li></ul> | ループチューブ のネームサーバを使用する<br>ルネ·ホワーキングサービス(SNS)。グループ向け。<br>ーペ のネームサーバを使用する<br>知り簡単ホームページ作成サービス。                                                                                                    |
| <ul> <li>回 グ/<br/>ソーシャ</li> <li>〇 〇 グ<br/>放金店(</li> <li>● 上記以</li> </ul>                                                                                                    | ルーフチューフ のネームサーバを使用する<br>・ルネットワーキングサービス(SNS)、グループ向け、<br>ーペ のネームサーバを使用する<br>向け簡単ホームページ作成サービス。<br>外 のネームサーバを使用する<br>いし、2010 サーバースを使用する                                                                                                    |
| <ul> <li>         ・</li> <li>         ・</li></ul> | <ul> <li>ルーフチューフ のネームワーハを使用する</li> <li>ルネットワーキングサービス(SNS)、グループ向け、</li> <li>ーベ のネームサーバを使用する</li> <li>塩け簡単ホームページ作成サービス。</li> <li>外 のネームサーバを使用する</li> <li>ミアレンタルサーバー等を契約されている場合</li> <li>ニーバを設定してください。</li> </ul>                                                                                                    |
| <ul> <li>         ・</li> <li>         ・</li></ul> | <ul> <li>ループチューブのボームワーバを使用する</li> <li>ルネットワーキングサービス(SNS)、グループ曲け。</li> <li>ーベのネームサーバを使用する</li> <li>申け簡単ホームページ作成サービス。</li> <li>外のネームサーバを使用する</li> <li>ECレンタルサーバー等を契約されている場合</li> <li>トーバを設定してください。</li> <li>ムサーバ1 ns1.dns.ne.jp</li> </ul>                                                                                                    |
| <ul> <li>         ・・・・・・・・・・・・・・・・・・・・・・・・・・・・・</li></ul>                                                                                                    | ・ルキットウェーンのキームワーハを使用する     ・ルキットワーキングサービス(SNS)、グループ向け、     ・ペのネームサーバを使用する     はり簡単ホームページ作成サービス。     外のネームサーバを使用する     ミマレンタルサーバー等を契約されている場合     トバを設定してください。     ムサーバ1 ns1.dns.ne.jp     ムサーバ2 ns2.dns.ne.jp                                                                                                    |
| <ul> <li>         ・</li> <li>         ・</li></ul> | ・ルネットウーキングサービス(SNS)、グループ曲け。     ・・・・・・・・・・・・・・・・・・・・・・・・・・・・・・・・・                                                                                                    |
| <ul> <li>         ・・ ジェクマ         ・・ ジェクマ         ・・ ジェクマ         ・・ シックマ         ・・ シックマ         ・・ シックマ         ・・ シックマ         ・・ シックマ         ・・ シックマ         ・・ シックマ         ・・ シックマ         ・・ ・・ シックマ         ・・ ・・         ・・ ・・         ・・ ・・</li></ul>                                                                                                    | ・ルネットウーキングサービス(SNS)、グループ曲け。     ・・・・・・・・・・・・・・・・・・・・・・・・・・・・・・・・・                                                                                                    |
| <ul> <li>         ・・・・・・・・・・・・・・・・・・・・・・・・・・・・・</li></ul>                                                                                                    | ・ルネットウーキングサービス(SNS)、グループ曲け。     ・・・・・・・・・・・・・・・・・・・・・・・・・・・・・・・・・                                                                                                    |
| <ul> <li>         ・・ ジェージャ         ・・ ジェージャ         ・・ ジェージャ         ・・ ジェージャ         ・・ ジェージャ         ・・ ジェージャ         ・・ ジェージャ         ・・ ・・         ・・ ・・         ・・ ・・</li></ul>                                                                                                    | ・ルキットウーキングサービス(SNS)、グループ曲け。     ・・・・・・・・・・・・・・・・・・・・・・・・・・・・・・・・・                                                                                                    |
| <ul> <li>         ・・・・・・・・・・・・・・・・・・・・・・・・・・・・・</li></ul>                                                                                                    | ・ルネットウーキングサービス(SNS)、グループ向け、     ・・・・・・・・・・・・・・・・・・・・・・・・・・・・・・・・・                                                                                                    |

---

PSI-Japan でネームサーバーを指定する方法

① お客様ログイン画面(https://www.psi.jp/?action=login)よりログインします。

| PSI-Japan                                                                        |
|----------------------------------------------------------------------------------|
| <u>ホーム</u> :: サービス :: ログイン :: お客様登録 :: サポート :: お問い合わせ :: Whois :: PSI-Japan について |
| お客様ログイン                                                                          |
| お客様ID                                                                            |
| パスワード                                                                            |
| ログイン (Login)                                                                     |
| お客様登録がまだの方はこちら                                                                   |
| お客様IDを忘れた方はこちら                                                                   |
| パスワードを忘れた方はこちら                                                                   |
| to English Page.                                                                 |
|                                                                                  |

②「**ドメインネーム**」をクリックし、ドメインネームー覧の中ならネームサーバーの変更を行うドメインの「**変更**」をクリックします。

| PSI-Japan         | 1                                      |                         |                                   |                     |          |    |        |        |        |
|-------------------|----------------------------------------|-------------------------|-----------------------------------|---------------------|----------|----|--------|--------|--------|
| ホーム :: Whois :: サ | ポート :: お問い合わせ ::                       | ログアウト                   |                                   |                     |          |    |        |        |        |
| Main Menu         | 登録済みドメ                                 | インネームの一                 | 覧                                 |                     |          |    |        |        |        |
| 最新情報<br>ドメインネーム   | 新しい ドメインネームの登<br>必ず <b>こちら</b> をお読みくださ | 録は <b>こちら</b> から。<br>い。 |                                   |                     |          |    |        |        |        |
| 新規登録              | ドメインネーム一覧                              |                         |                                   |                     |          | (1 | 5 / 5) | Page 1 |        |
| 一覧と変更             | ドメインネーム                                | 更新日                     | DNSサーバ (2個まで表示)                   | 有効期限                | ステータス    | 機能 |        |        |        |
| DNSサーバ            | СОМ                                    | 2010-03-02 07:30:19     | NS0.KAGOYA.NET NS1.KAGOYA.NET     | 2012-05-06 21:46:34 | Transfer |    | 変更     | 削除     | 有効期間延長 |
|                   | СОМ                                    | 2009-08-05 21:02:03     | NS0.KAGOYA.NET NS1.KAGOYA.NET     | 2011-08-04 13:47:43 | Transfer |    | 変更     | 削除     | 有効期間延長 |
| <u> </u>          | NET                                    | 2009-08-28 14:51:14     | NS1.EVERYDNS.NET NS2.EVERYDNS.NET | 2010-12-02 09:58:04 | Transfer |    | 変更     | 削除     | 有効期間延長 |
| お客様情報             | СОМ                                    | 2010-07-07 19:44:52     | NS1.DNS.NE.JP NS2.DNS.NE.JP       | 2011-07-13 14:34:44 | Transfer |    | 変更     | 削除     | 有効期間延長 |
| ログアウト             | JP                                     | 2010-04-01 02:09:21     | NS1.DNS.NE.JP NS2.DNS.NE.JP       | 2011-03-27 04:41:30 |          |    | 変更     | 削除     | 有効期間延長 |
| ID:<br>お名前:       |                                        |                         |                                   |                     |          |    |        |        |        |

③ドメインネームの登録情報の変更画面では、Registrant、公開連絡先(Admin Contact)には一覧から選択し、 DNS NameServerには「**下記の DNS サーバを利用する。(通常の運用にはこちらを選択してください)**」を選択し、 ネームサーバ項目に下記情報を入力して、「**変更(Update**)」ボタンをクリックすればネームサーバの変更申請は完 了です

### NS1.DNS.NE.JP NS2.DNS.NE.JP

| PSI-Japar              | 1                                                         |
|------------------------|-----------------------------------------------------------|
| ホーム :: Whois :: t      | ナポート :: お問い合わせ :: ログアウト                                   |
| Main Menu              | ドメインネームの登録情報の変更                                           |
| 最新情報                   |                                                           |
| ドメインネーム                | q                                                         |
| 新規登録                   | Registrant                                                |
| <u>ー見と変更</u><br>DNSサーバ | 10日日日日<br>選択 TD 名称                                        |
| コンタクト                  |                                                           |
| トランスファー                |                                                           |
| お客様情報                  | Whois Proxy Service を利用する。(必ずこちらをお読みください)                 |
|                        | 小問連续失 (Admin Contact)                                     |
| ID.                    | Barnacetti     Barnacetti       Barnacetti     Barnacetti |
| お名前:<br>               |                                                           |
| 04                     |                                                           |
|                        | Whois Proxy Service を利用する。(必ずこちらをお読みください)                 |
|                        |                                                           |
|                        | Dus nameserver                                            |
|                        | O DNSパーキングを利用する。(DNSサーバの準備が出来ていない場合はこちらを選択してくたえい)         |
|                        | ● 下記のDNSサーバを利用する。(通常の運用にはこちらを選択してくだれい)                    |
|                        | No. Host Name                                             |
|                        | 1 NS1.DNS.NE.JP                                           |
|                        | 2 NS2.DNS.NE.JP                                           |
|                        | 3                                                         |
|                        | 4                                                         |
|                        | <u>ご入力いただきました</u> 内容を十分ご確認の上、「変更(Update)」をクリックして下さい。      |
|                        | 家 至 (Update) 中止 (Abort)                                   |